# Manual Eclipse CDT Linux

# Installation & Demonstration Guide

Przemek Lach 9/3/2013

This guide shows how to use Eclipse and the Terminal on the lab computers to create a simple 'hello world' program. In addition, this guide also shows how to install Eclipse on your own installation of Linux. NOTE: This guide is based on Ubuntu 12.04 LTS (64Bit) and Eclipse Kepler (4.3).

## Terminal

1. Open Terminal by double-clicking on it.

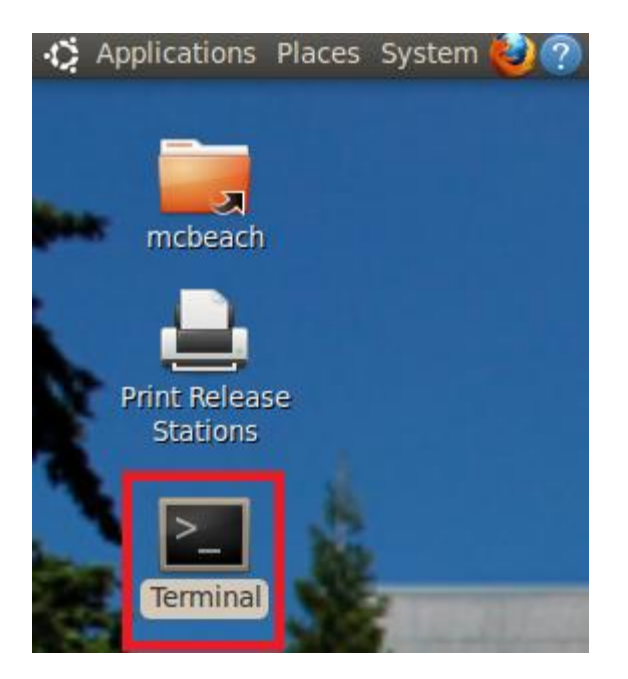

2. Move to the location where you would like your C program to be saved. You can move to different folders using the command, **cd foldername**. You can also see the different files and folders within a folder using the command, **Is.** 

| 😣 🛇 🚫 mcbeach@u-elive: ~                                                                                                    |                                                                                                    |     |
|----------------------------------------------------------------------------------------------------|----------------------------------------------------------------------------------------------------|-----|
| File Edit View Terminal Help                                                                                                    |                                                                                                    |     |
| <pre>csc225<br/>csc230<br/>debug_this(1).xls<br/>Desktop<br/>Documents<br/>Downloads<br/>draw_example[1].doc<br/>drawpattern.m<br/>drawpattern.m~<br/>drawpattern.m~<br/>drawpattern.odt<br/>e103.m<br/>elec260<br/>foo nonpose<br/>gcov word storage</pre> | <pre>peacemel.doc<br/>Pictures<br/>ProjectGuide1<br/>ProjectGuide1.zip<br/>Public<br/>raw_format.txt<br/>styles_example.doc<br/>task1.txt<br/>Templates<br/>Thumbs.db<br/>unitstep.m<br/>unitstep.m<br/>Untitled 1.odt<br/>variable.htm<br/>Videos</pre> |     |
| gcov_word_storage.zip<br>Go Crazy With Me.wma<br>InsertARM1.s<br>IsPalindrome.java<br>kwic_2.89<br>kwic_2.89.zip<br>kwic_2.91<br>kwic_2.91.zip<br>mcbeach@u-elive:~{ cd Desktop                                                                             | Visual Studio 2008<br>Visual Studio 2008Projects<br>Visual Studio 2008Templates<br>word_storage<br>word_storage.tar<br>workspace<br>WWW                                                                                                    | 4 ( |

3. Type **Nano filename.c** where filename is *yourStudentNumber.c (Example: V009977667.c)*. This is the naming convention that will be following for specifying filenames throughout the term.

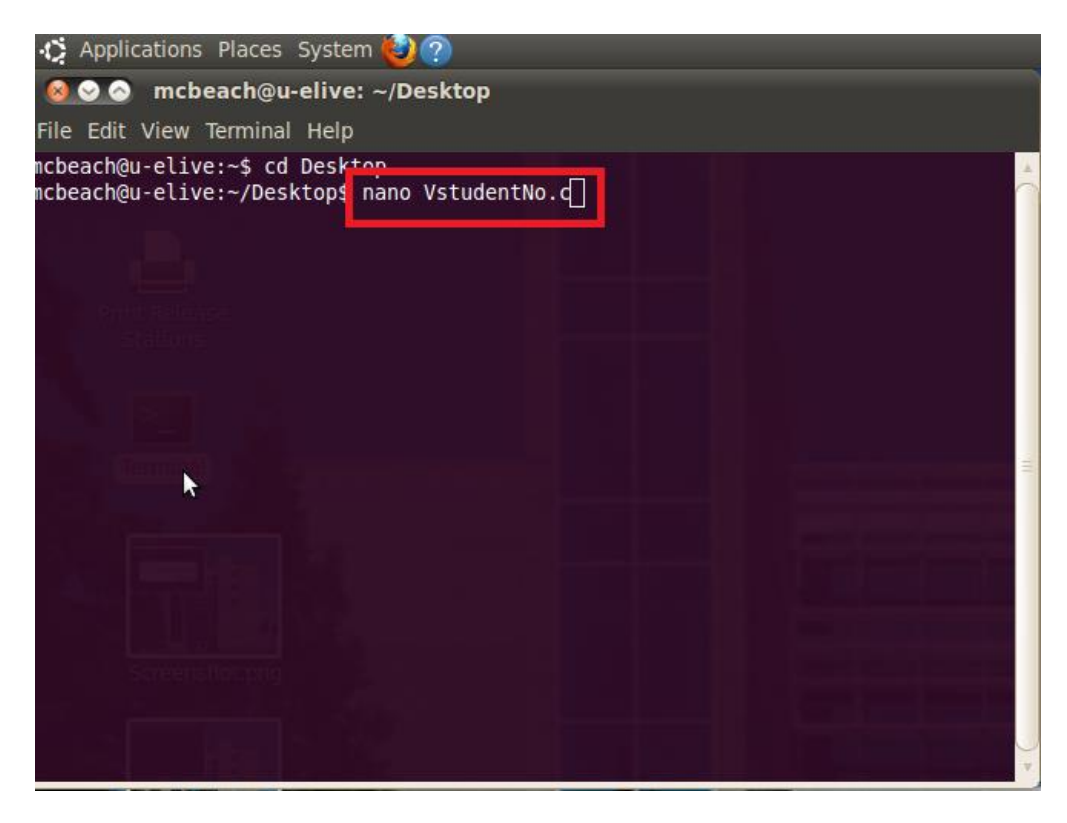

Nano text editor opens in the Terminal.

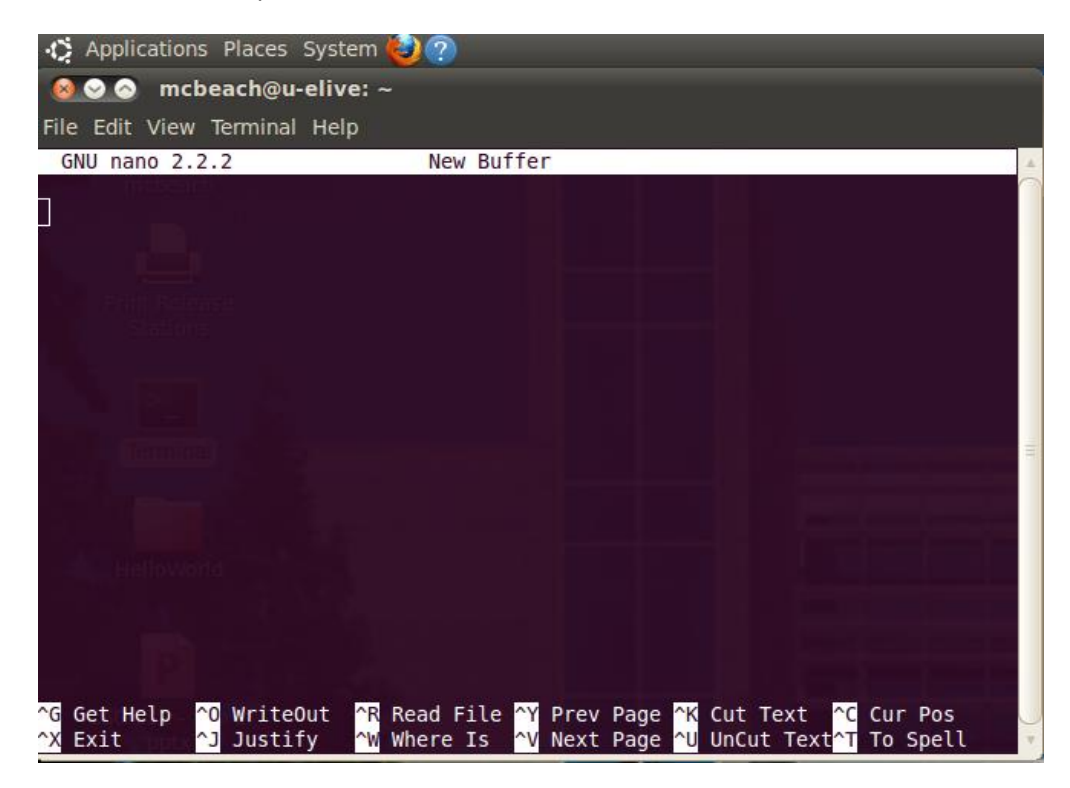

4. Type your C code.

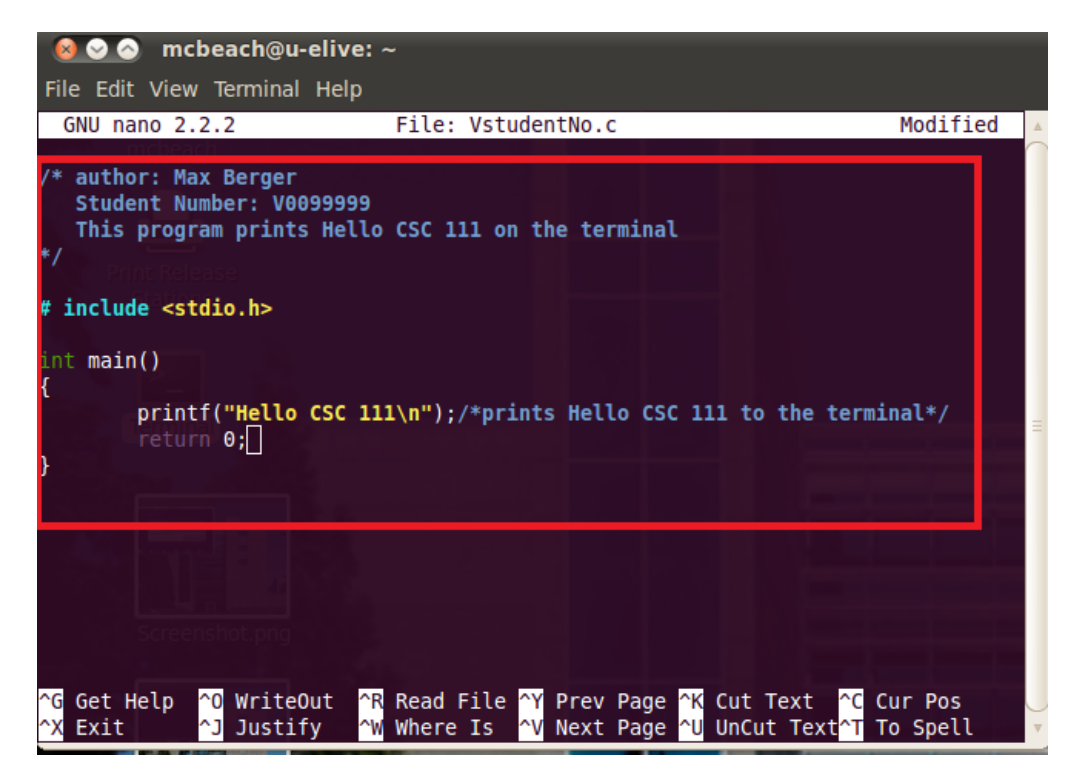

5. Save your C program by pressing "CTRL + o" and then press Enter.

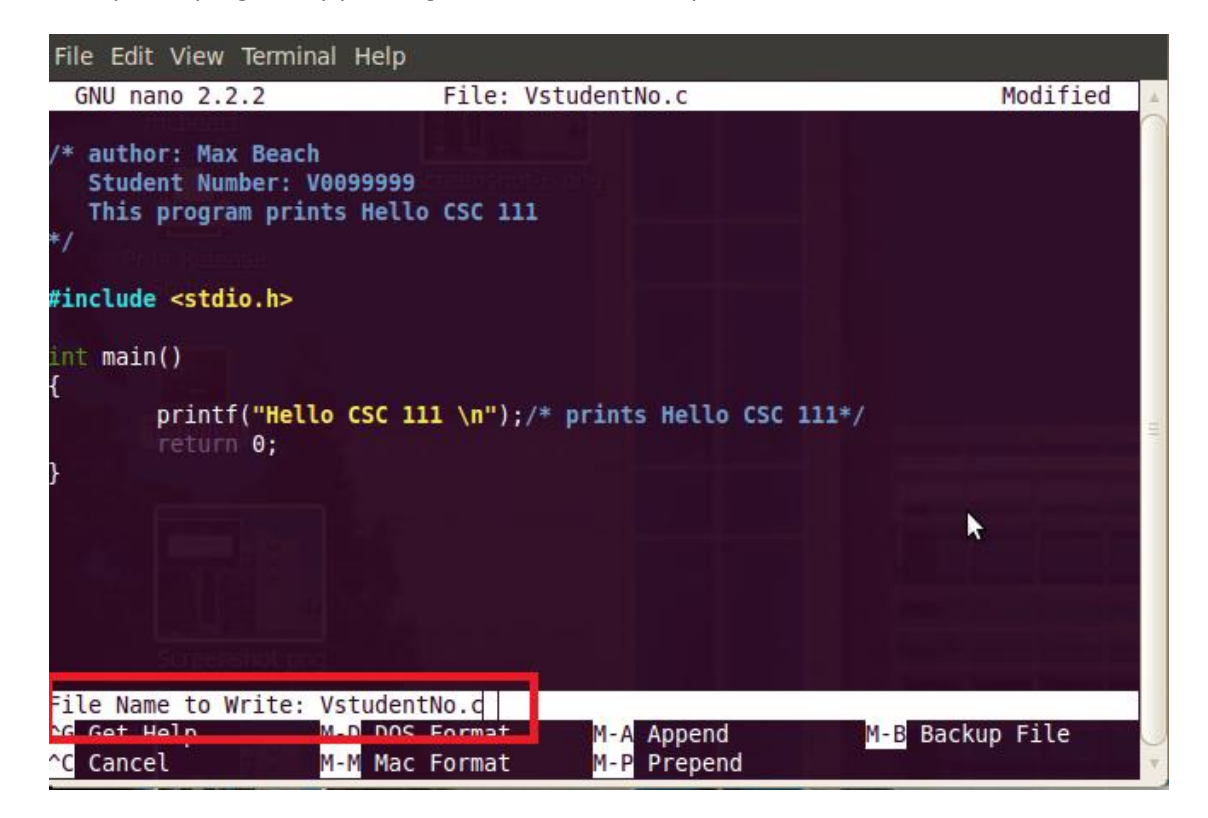

6. Exit Nano by pressing "CTRL + x" and to compile the C code, type *gcc filename.c*. In this tutorial, the code is compiled using gcc *VstudentNo.c* 

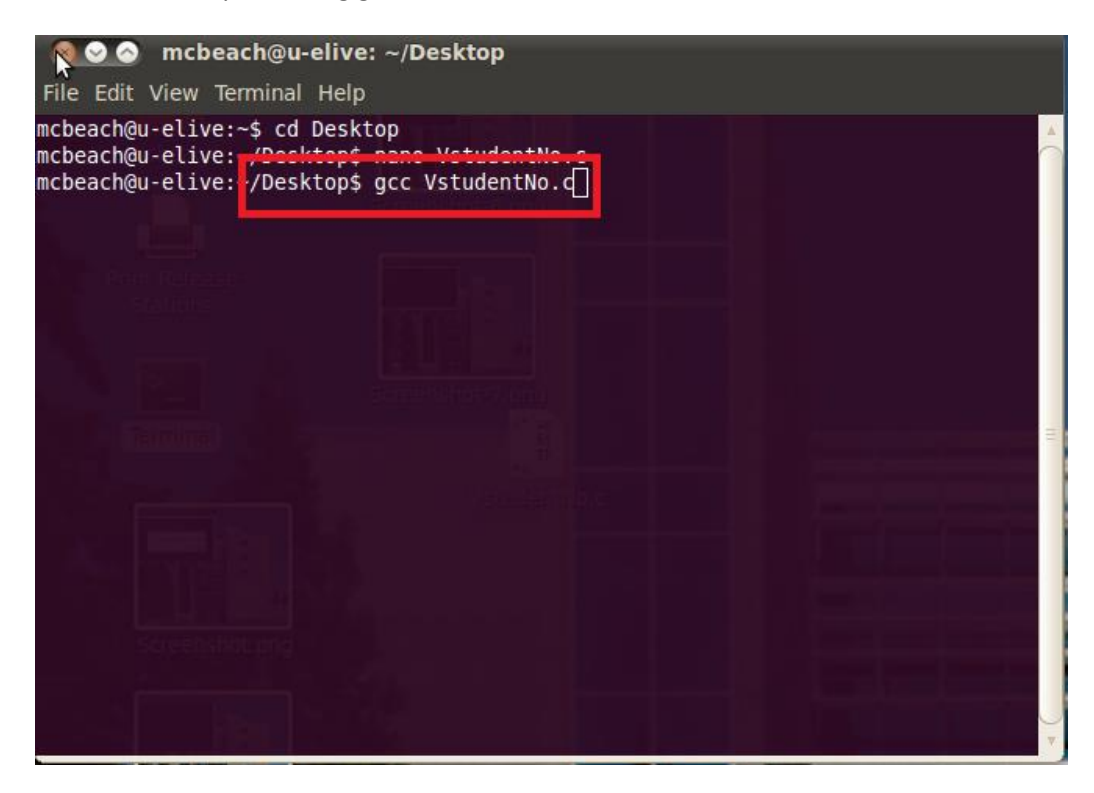

7. Now type **Is** to see a new file called **a.out** created within your current folder.

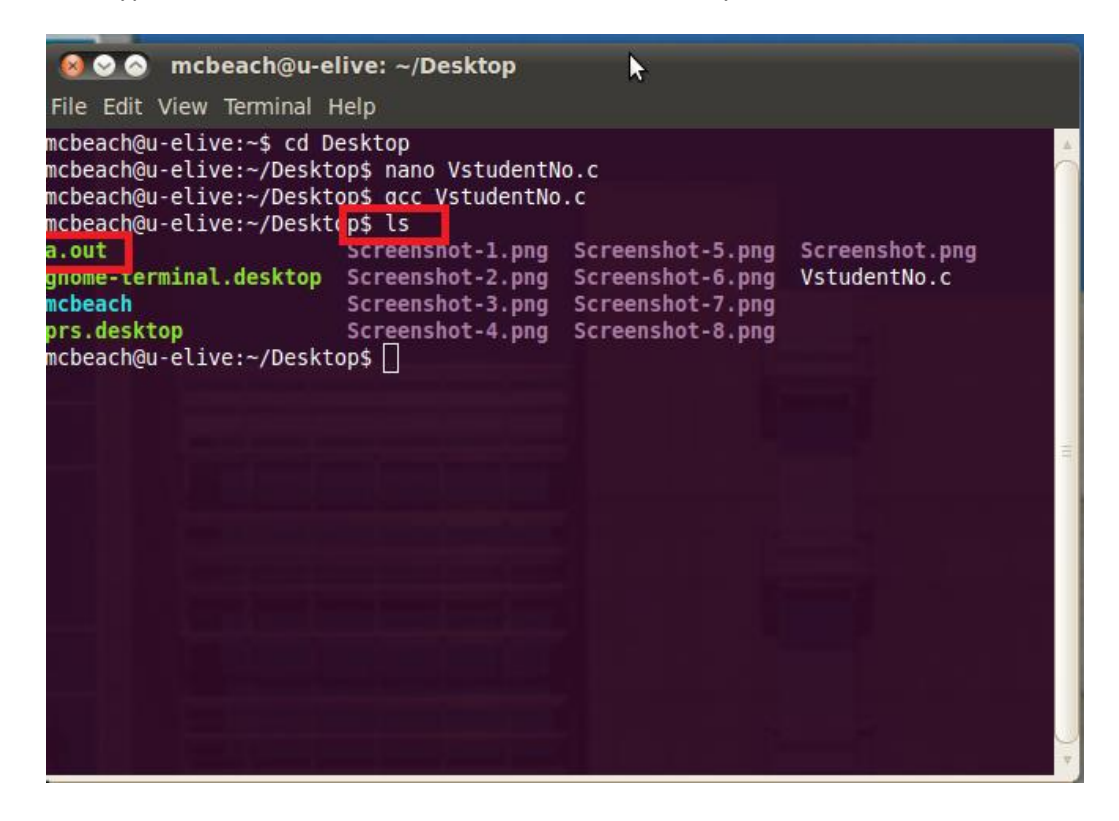

8. To run your C code, type **./a.out**. The output "Hello CSC 111" is printed in your terminal.

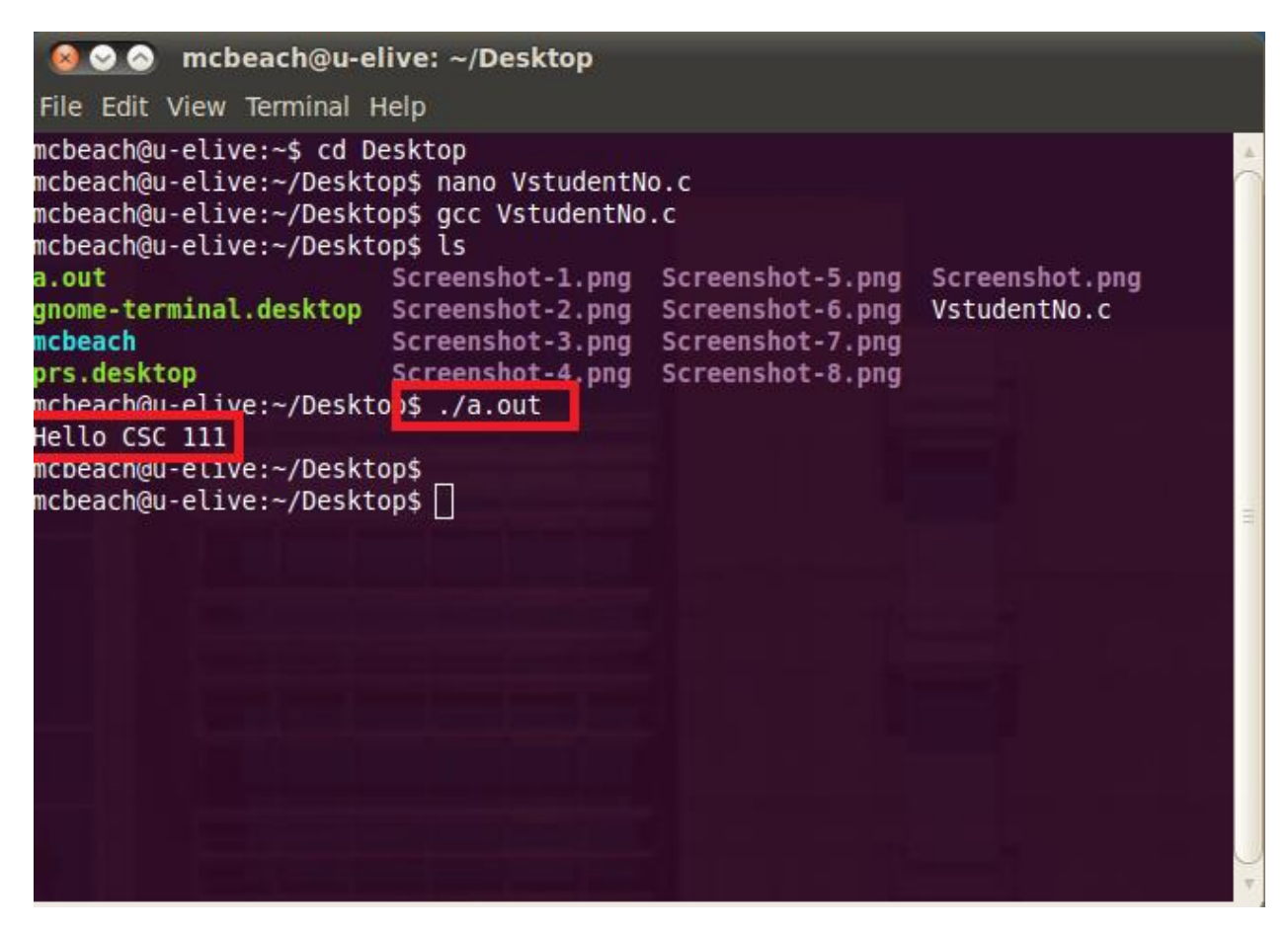

### **Eclipse**

1. Open Eclipse CDT. Click Applications → Programming → Eclipse

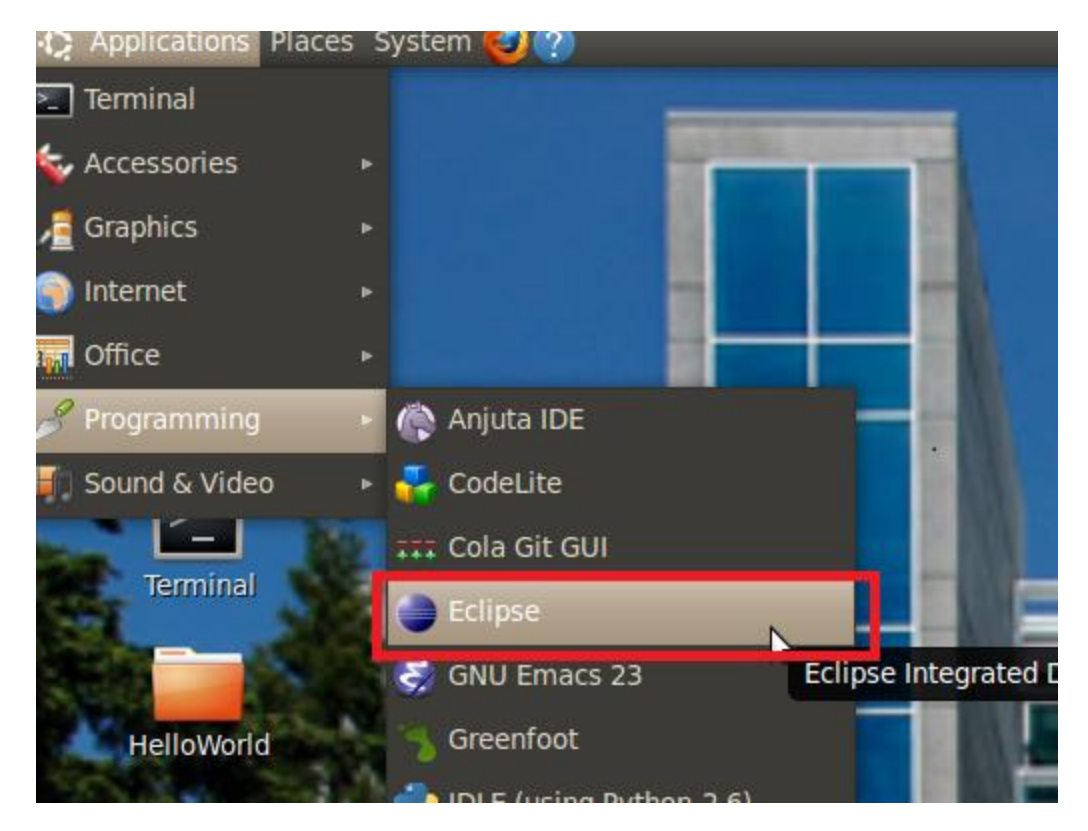

2. The following screenshot appears asking for the location where you want your C project to be stored. Click OK.

| 🔊 Workspace Launcher                                                                                                   |
|----------------------------------------------------------------------------------------------------|
| Select a workspace                                                                                                    |
| Eclipse SDK stores your projects in a folder called a workspace.<br>Choose a workspace folder to use for this session. |
| Workspace: /home/mcbeach/workspace   Browse                                                                            |
|                                                                                                    |
|                                                                                                    |
| Use this as the default and do not ask again                                                                           |
| Cancel OK                                                                                                    |
| Inc. in the U.S., other countries, or both. Eclipse is a trademark of the Eclipse Foundation, Inc.                     |

3. The following Welcome screen appears. Close it by clicking on X.

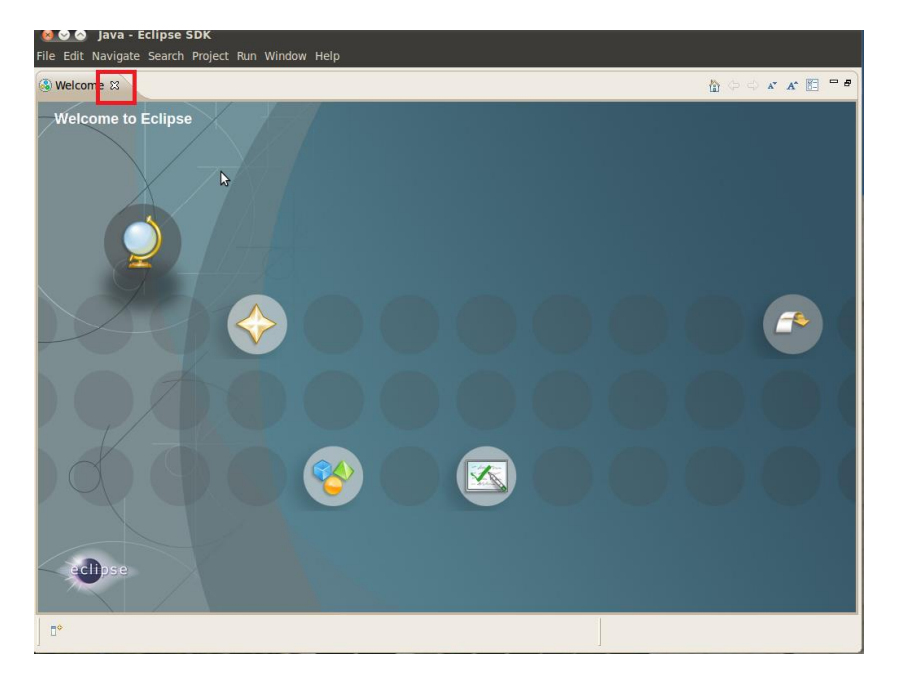

4. The following screen appears after the Welcome screen is closed. To open a new project, click on File → New → C Project.

| File Edit Source Refactor Na    | avigate Run Se <u>a</u> rch | Project Window Help                                      |
|---------------------------------|-----------------------------|----------------------------------------------------------|
| New                             | Shift+Alt+N ▶               | C++ Project 환 문(///////////////////////////////////      |
| Open File                       |                             | C Project                                                |
| Close                           | Ctrl+W                      | P <u>r</u> oject                                         |
| Close All                       | Shift+Ctrl+W                | Convert to a C/C++ Project 🛛 🗖 🗄 Outline 🛿 💿 Make Ta 🖓 🖬 |
| Save                            | Ctrl+S                      | Source Folder 🗸 🗸 🗸                                      |
| Save As                         |                             | Folder An outline is not available.                      |
| Save All                        | Shift+Ctrl+S                | Source File                                              |
| Revert                          |                             | Header File                                              |
| Move                            |                             | File from Template                                       |
| Rename                          |                             | Class                                                    |
| Refresh                         | F5                          | Other Ctrl+N                                             |
| Convert Line Delimiters To      |                             | Problems 🕢 Tasks 🖳 Console 🛛 🔲 Properties 🛛 🔒 📑 🛃 🗊 🗂 🗖  |
| Print                           | Ctrl+P                      | Build [myProject]                                        |
| Switch Workspace                |                             | 4                                                        |
| Restart                         |                             |                                                          |
| Import                          |                             |                                                          |
| Export                          |                             |                                                          |
| Properties                      | Alt+Enter                   |                                                          |
| <u>1</u> main.c [test]          |                             |                                                          |
| Exit                            |                             | Ξ                                                        |
|                                 |                             |                                                          |
|                                 |                             |                                                          |
|                                 |                             |                                                          |
|                                 |                             |                                                          |
|                                 |                             |                                                          |
|                                 |                             | •                                                        |
| □ <sup>♦</sup> 0 items selected |                             |                                                          |

 The following dialog box appears prompting you to name your C project. Click on Executable to expand it → click on Empty Project → name the C project myFirstProject →Click Finish.

| C Project<br>Create C project of selected type                                                                                                    |                                                           |
|----------------------------------------------------------------------------------------------------|-----------------------------------------------------------|
| Project name myFirstProject<br>Vse default location<br>Location: /home/przemek/workspace/myFirst                                                                    | tProject Browse                                           |
| Project type:                                                                                                    | Toolchains:                                               |
| <ul> <li>Executable</li> <li>Empty Project</li> <li>Hello World ANSI C Project</li> <li>Shared Library</li> <li>Static Library</li> <li>Makefile project</li> </ul> | Linux GCC                                                 |
| Show project types and toolchains only if                                                                                                    | they are supported on the platform<br>ext > Cancel Finish |

6. The following Open Perspective dialog box appears. Click 'Yes' to open your project in the C perspective.

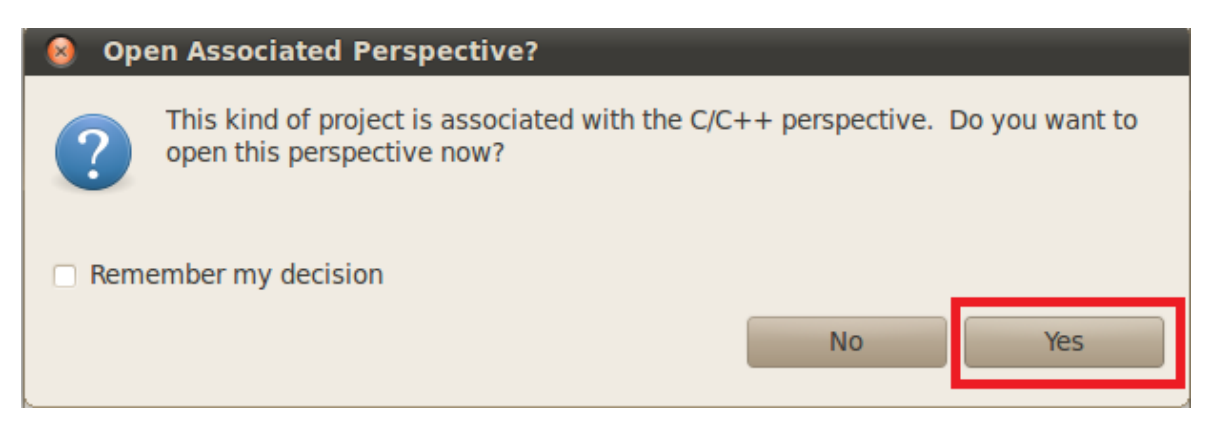

 Create a new Source File in which you will write your C code. Click on New → Other

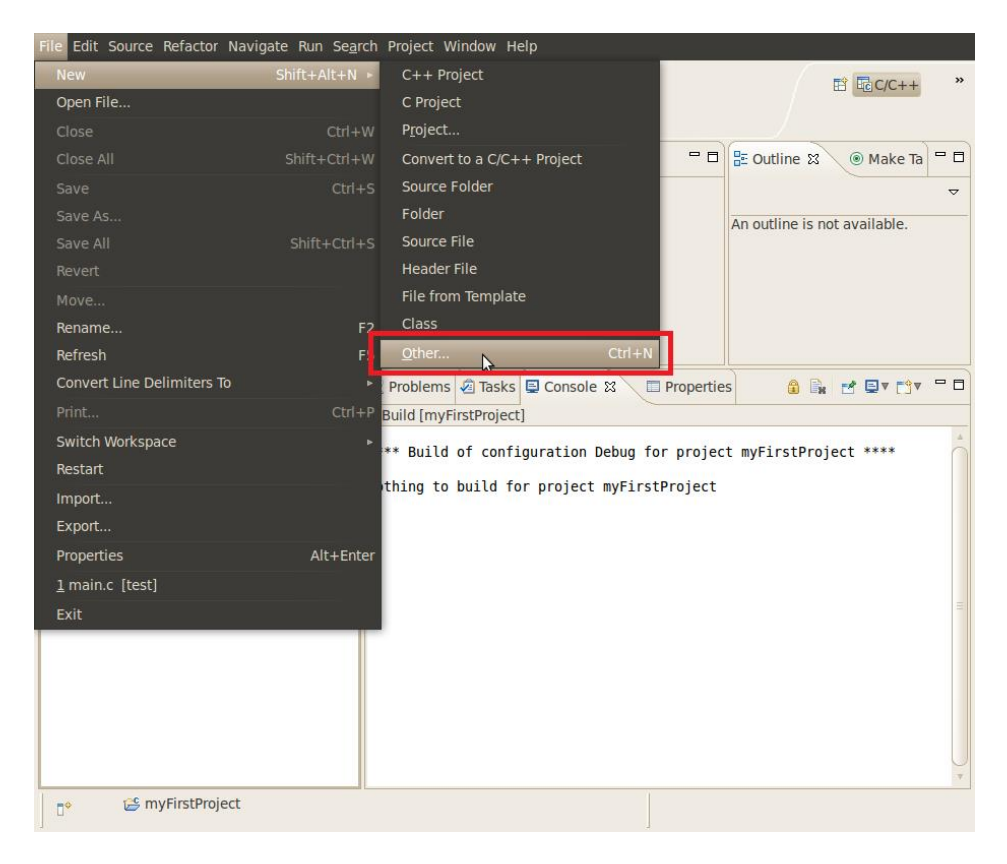

8. The following dialog box appears. Click on C/C++  $\rightarrow$  Source File. Click Next.

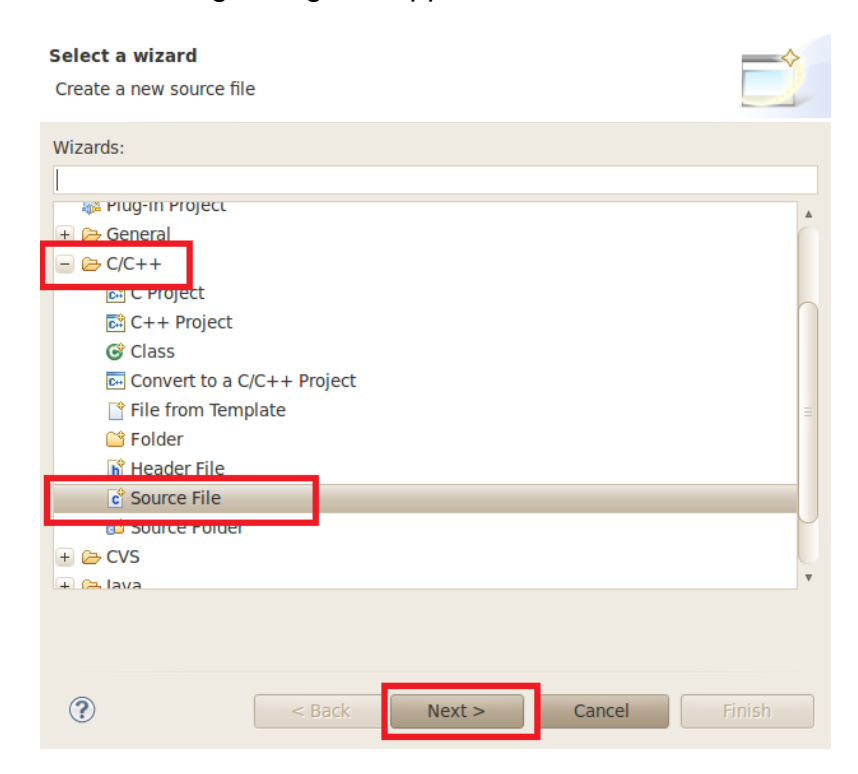

9. Enter the name of the C file. Name it using the following convention "yourStudentNumber.c" (Example: V00657766.c)

| Create a new                                        | source file.                                          |   | C                   |
|-----------------------------------------------------|-------------------------------------------------------|---|---------------------|
| Source <u>F</u> older:<br>Source File:<br>Template: | myFirstProject VstudentNo.c Default C source template | V | Browse<br>Configure |
| ?                                                   | < Back Next > Cancel                                  |   | Finish              |

10. The following screen appears, type your C code. After writing your C code, Save your code and Compile your code by clicking on the Hammer icon in the top of the Eclipse screen.

| File Edit Source Refactor Na                                                                                                    | avigate Run Se <u>a</u> rch Project Window Help                                                                                                    |
|----------------------------------------------------------------------------------------------------|----------------------------------------------------------------------------------------------------|
| t <mark>1   []</mark> ]                                                                                                    | 7 🗟 7 🞯 7 🦂 🕸 7 🖉 7 🗛 7 🖉 🥙 🛷 7 🖉 🗐 🗾                                                                                                    |
| ∲ <b>▼∛▼ ∜ &lt;</b> >▼ ⇔▼                                                                                                    |                                                                                                    |
| ि Project Explor 🛿 🦳 🗖                                                                                                    | € *VstudentNo.c 😫 🗖 🗖                                                                                                    |
| <ul> <li>SmyFirstProject</li> <li>SmyFirstProject</li> <li>SmyFirstPro</li></ul> | <pre>/* * Student Name: * Student Number: * Student Number: * Date: */ #include <stdio.h> in main(){     printf("Hello CSC 111\n");     return 0; }  Problems @ Tasks @ Console 23 Properties C-Build [myFirstProject] **** Build of configuration Debug for project myFirstProject **** </stdio.h></pre> |
|                                                                                                    |                                                                                                    |
|                                                                                                    | Writable         Smart Insert         11:14                                                                                                    |

11. After you compile your C code, a new folder named "Binaries" appears under your myFirstProject folder.

| File Edit Source Refactor M                                                                                                    | Navigate Run Search Project Window Help                                                                                                    | 1          |
|----------------------------------------------------------------------------------------------------|----------------------------------------------------------------------------------------------------|------------|
| C1▼ 🛛 🚔 🖬   😭 😂<br>  월 ▼ ⋛ ▼ 🛟 ▼ 🗇 ▼                                                                                                    | ĨŸ ĞŸ ĞŸ ∫ ŠŸ ŠŸ ∫ ≫Ÿ QŸ Q₃Ÿ ∫ Ø AŸŸ ∫ ■ 1 3<br>E EC/C++                                                                                       | »          |
| ြဲ Project Explor 🛚 🗖 🗖                                                                                                    | I 🖻 ∗VstudentNo.c 🕱 🗖 🗖                                                                                                    | ) <u> </u> |
| Image: Second second secon | <pre>/* * Student Name: * Student Number: * Program Purpose: * Date: */ #include <stdio.h> int main(){</stdio.h></pre>                         |            |
|                                                                                                    | <pre>printf("Hello CSC 111\n"); return 0; }</pre>                                                                                              |            |
|                                                                                                    | 🕅 Problems 🖗 Tasks 🗈 Console 🐹 📄 Properties 🛛 🚳 🕞 📑 🗖 🖓 🖓                                                                                      | 1          |
|                                                                                                    | C-Build [myFirstProject]                                                                                                    | -          |
|                                                                                                    | Building target: myFirstProject<br>Invoking: GCC C Linker<br>gcc -o"myFirstProject" ./VstudentNo.o<br>Finished building target: myFirstProject |            |
|                                                                                                    |                                                                                                    |            |
| myFirstProject                                                                                                    | t                                                                                                    |            |

12. Run your code by clicking on the Run/ Execute button on top. Your output appears in the console in the bottom of the eclipse screen.

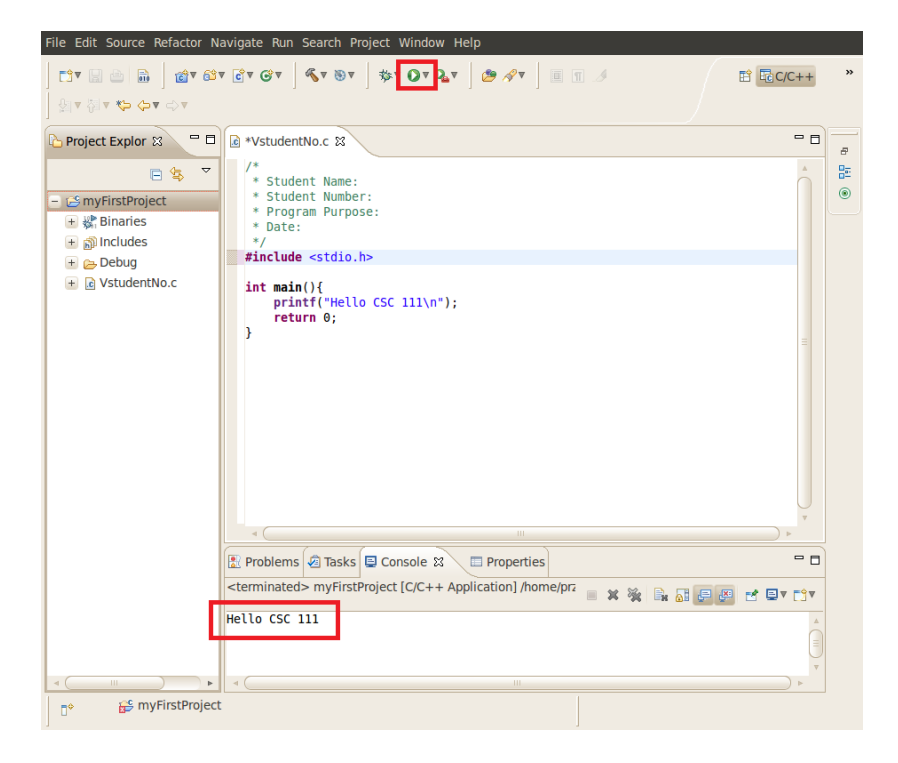

### Installation

OPTIONAL: only if using your own machine

1. Open your browser and navigate to:

http://www.eclipse.org/downloads/packages/eclipse-ide-cc-developers/keplerr

Download either the 32Bit or 64Bit version depending on your platform. The download is approximately 150MB so depending on your connection this may take some time.

2. Save and then extract the file to a location that is convenient for you. The extracted folder is the Eclipse application and no installation is required. An example of a place to extract this folder is your desktop. Start Eclipse by clicking on the Eclipse icon. If you get an error message see Step 2.1-2.5.

| 😣 🖨 🗊 Download | 5                                                                  |  |
|----------------|--------------------------------------------------------------------|--|
| Devices        | 🕐 👼 Home 🛛 Downloads — 🧽 🔶 🔍 Search                                |  |
| 💿 VBOXA  🛔     |                                                                    |  |
| Computer       | lor or                                                             |  |
| 📠 Home         | eclipse-cpp-kepler-                                                |  |
| 🔤 Desktop      | R-linux-gtk-x86 64.                                                |  |
| 📴 Documents    | tar.gz 🚳 Open With Archive Manager                                 |  |
| 🔝 Downloads    | Open With Archive Mounter                                          |  |
| 🐌 Music        | Open With Other Application                                        |  |
| Pictures       | Cut                                                                |  |
| I Videos       | Сору                                                               |  |
| File System    | MakeLink                                                           |  |
| Trash          | Rename                                                             |  |
| Network        | Copy to 🕨                                                          |  |
| Browse Net     | Move to 🕨                                                          |  |
|                | Move to Trash                                                      |  |
|                | Send To                                                            |  |
|                | Extract Here                                                       |  |
|                | Properties                                                         |  |
|                | "eclipse-cpp-kepler-R-linux-gtk-x86_64.tar.gz" selected (155.5 MB) |  |

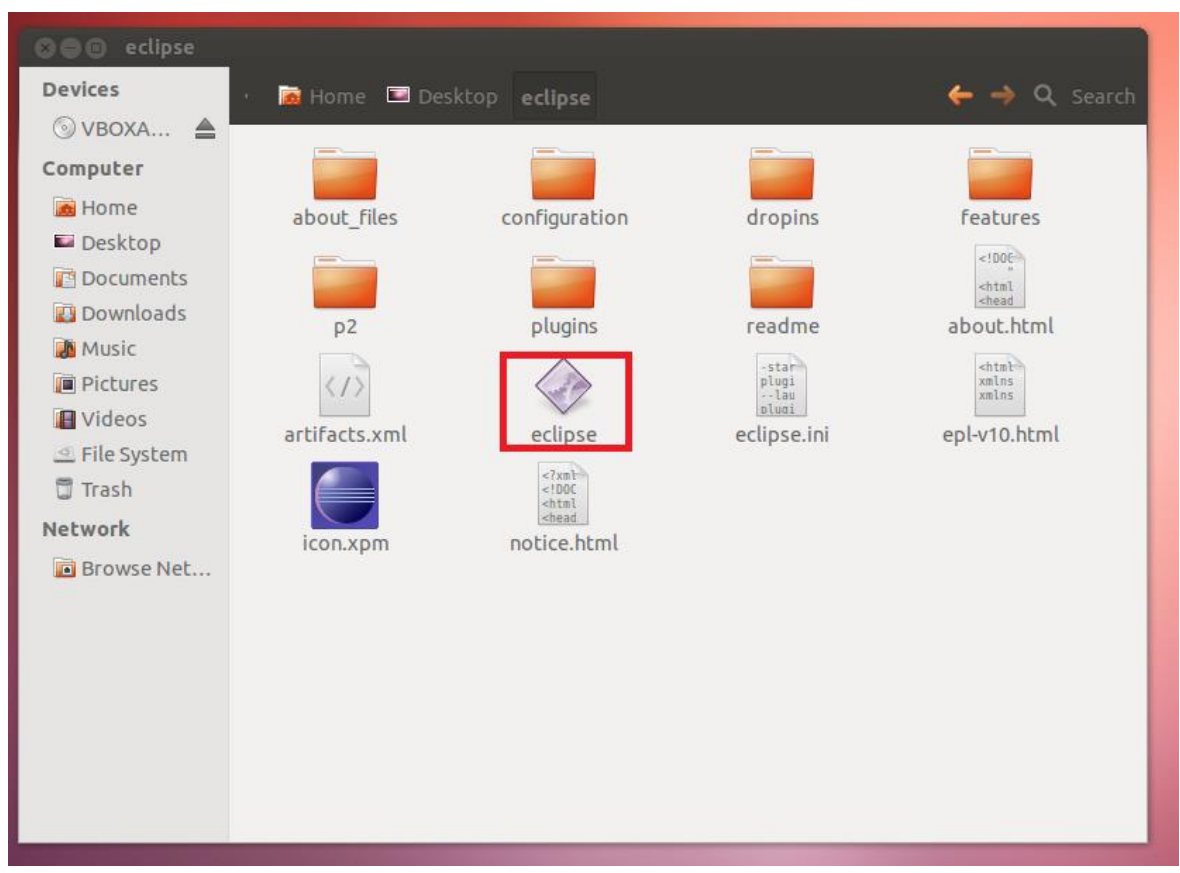

2.1. Eclipse IDE requires the Java Runtime Environment in order to run. If you do not have this installed you will see the following error message, or similar, when you try to run Eclipse.

| 😣 Ecl | 😣 Eclipse                                                                                                    |  |  |  |
|-------|----------------------------------------------------------------------------------------------------|--|--|--|
| •     | A Java Runtime Environment (JRE) or Java Development<br>Kit (JDK)<br>must be available in order to run Eclipse. No Java virtual<br>machine<br>was found after searching the following locations:<br>/home/przemek/Desktop/eclipse/jre/bin/java<br>java in your current PATH |  |  |  |
|       | Close                                                                                                    |  |  |  |

2.2. Start Ubuntu Software Center and search for "jre".

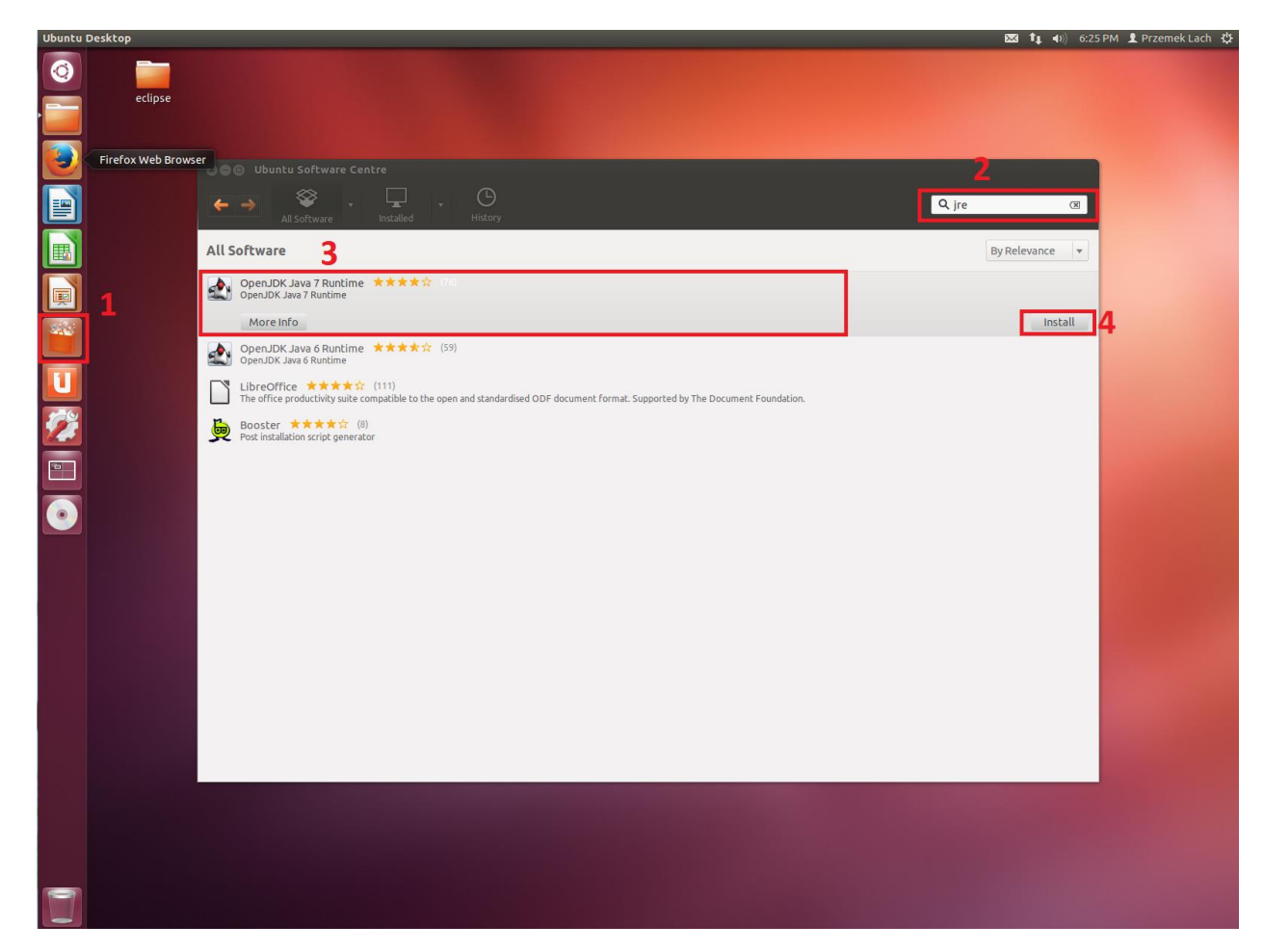

- 2.3. Click on the Open JDK Java 7 Runtime and click Install.
- 2.4. After a few minutes of downloading and installing a dialogue window will inform you that installation is complete. Now you can go to the 'Eclipse' section of this guide, starting at Step 4, to create a simple 'hello world' application. NOTE: some of the UI may appear different since the most recent version of Eclipse, which you just installed, is several versions ahead of the lab Eclipse.